## Using Honorlock in ACCS Blackboard

Step 1: <u>https://accs.blackboard.com</u> must be used to log in. This applies to students and instructors. Honorlock will not work if myJSCC is used to access Blackboard. It may be helpful to bookmark <u>https://accs.blackboard.com</u> so you can easily access the correct login page when you need to use Honorlock.

Step 2: Do not enter Username or Password on the login page.

**IMPORTANT:** From the pull down menu (as shown below), select "Sign in with third-party account" and then select OneACCS SSO.

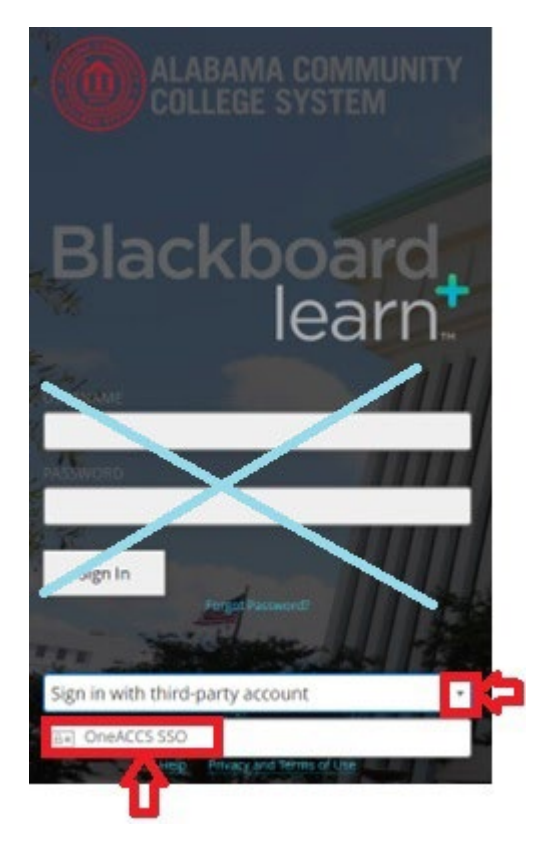

Step 3: Enter JSCC Username and Password on the Ellucian page

| 🥝 ellucia          | n.           |         |
|--------------------|--------------|---------|
|                    |              |         |
| Sign in to you     | r account    |         |
| Username           | Password     | Sign In |
| 🗆 Remember me on t | his computer |         |

Step 4: You should now see the Red Alabama Community College Blackboard main page. Select Courses then open the course where you will use Honorlock. Warning: If page is purple then you did not log in correctly in step 1 and Honorlock will not work.

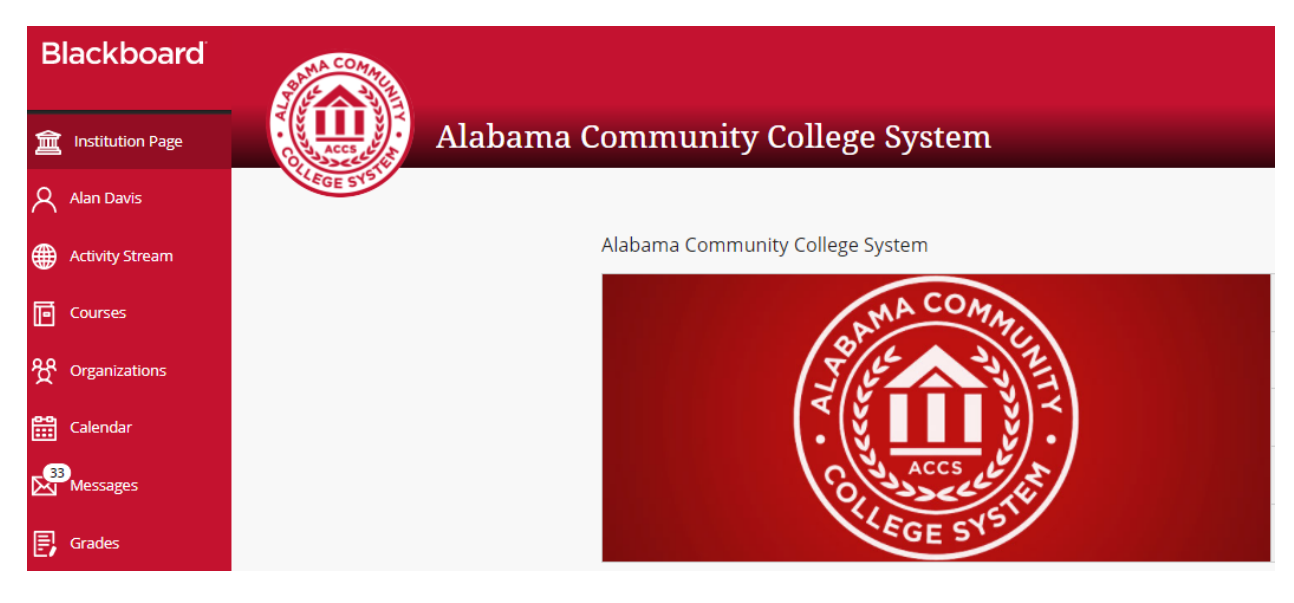

Step 5: Select your Course to take your quiz, where you will use Honorlock.